## インフルエンザ予防接種

についてのお知らせ

当診療所では下記の日程でインフルエンザの予防接種を実施します。 ご希望の方は、<u>希望日を決めて予約申し込みをしてください。</u>

☆ 電話予約受付開始日 9月26日(火) 14:00より

( TEL 0796-24-7007 )

★インターネット予約(詳しくは裏面をご覧ください)

都合により開始時間は公表いたしません

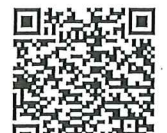

お願い

予防接種の電話予約は、できる限り14:00~17:00の間でお願いします。

実施期間 2023年10月2日(月)~2024年1月31日(水)

|                   | 曜日  | 受付·接種時間    | 備考                                              |  |  |
|-------------------|-----|------------|-------------------------------------------------|--|--|
| インフルエンザ<br>予防接種時間 | 火   | 午後3時半~午後5時 | 開催していない日もありますので、お<br>問い合わせください。<br>予約時間にお越し下さい。 |  |  |
|                   | 水▪金 | 午後3時半~午後4時 |                                                 |  |  |
|                   | 土   | 午後1時半~5時   | 11/4 13:30~17:00                                |  |  |
| 一般の診療時間           | 月~土 | 午前9時~12時   | 毎月定期受診されている方は、曜<br>日に関係なくその時に接種可能で<br>す。        |  |  |
|                   | 水▪金 | 午後4時~6時    |                                                 |  |  |

\* ワクチンがなくなり次第終了となります。

\*都合により、変更になる場合があります。

\*10月分の予約から受け付けます。11月は、11/4(土)のみ先行で受け付けます。

## 接種料金

65歳以上の豊岡市民

1,500円

\* 豊岡市以外の方は各市町役所でご確認ください。

| 65歳未満の方 |     | 医療生協の組合員 | 組合未加入の方 |
|---------|-----|----------|---------|
|         | 1回目 | 3,000円   | 5,700円  |
|         | 2回目 | 3,000円   | 5,700円  |

☆予診票は、待合に用意してありますので、できるだけ事前に記入をお願いします。

たじま医療生活協同組合 ろっぽう診療所 TEL 0796-24-7007

インターネット予約

下記にアクセスでユーザー登録ができます。

家族7名までまとめて登録が可能です。

\*13歳未満の方で2回目の接種を希望される方は事前に予約をお願いします。

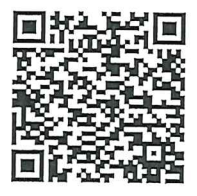

https://fs.net489.jp/rpu7007in/index.cgi?p=top&CGISESSID=826969647f55f5ad7fba67379d2701a2

## 使い方

- 1 利用登録をする(診察券番号をお持ちの方)
- 2 利用登録をする(診察券番号のない方)
- 1. トップページの「初回利用登録」をクリックします。
- 2. 「いいえ」をクリックします。
- 3. カナ氏名や生年月日等を入力し、「登録確認」ボタンをクリックします。
- 登録確認画面が表示されますので、確認後「登録」ボタンをクリックします。
- 5.「登録完了しました」という旨のメッセージが表示され、仮IDが発行されます。ログイン時に必要 になりますので、必ずお控えください。
- メールアドレスを登録された場合、「利用登録完了」メールが配信されます。

メールが届かない場合は「web@net489.jp」メールアドレスの受信許可を行ってください。これで登録完了です。

- 3 家族登録をする
- 1. 既に利用登録をされた方(代表者となります)のマイページの「家族登録」ボタンを押します。
- 家族として登録可能な人数分、「診察券番号」と「生年月日」、「カナ氏名」の欄に、登録したい方の 情報を入力します。
- 3. 家族登録を解除したい場合、対象の方にチェックを入れ、「登録確認」ボタンを押します。
- 4 予約をする

 トップページのログインをクリックします。診察券番号と生年月日を入力し、ログインします。
※ログイン後の画面(マイページ)をブックマークしていただきますと、次回からのログインは省略 出来ます。

- 2. 予約または確認をクリックします。
- 3. インフルエンザ予防接種の項目を選択します。
- 4. 予約する方にチェックを入れ、「次へ」ボタンを押します。
- 5. 曜日を選択し、「次へ」ボタンを押します。
- 6. 日付を選択し、「次へ」ボタンを押します。
- 7. 時刻を選択し、「次へ」ボタンを押します。
- 8. 最後に「確定」ボタンを押し、予約完了です。
- 予約内容のメール配信を希望する場合は、「メール配信する」にチェックを入れてから「確定」ボタン を押してください。
- 9. 予約の前日に「前日確認メール」が配信されます。